## Getting Started in Fieldglass Manager Quick Start Guide

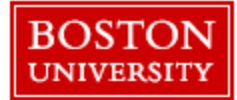

## **Getting Started**

| BOSTON<br>UNIVERSITY<br>Home View Create Report |                                                        | Logging into Fieldglass                                                                                                    |
|-------------------------------------------------|--------------------------------------------------------|----------------------------------------------------------------------------------------------------|
| 0 Workers                                       | Fieldglass Release Notes - Click here to see what's ne | Quick Tips:                                                                                                    |
|                                                 |                                                        | ① To log in using Single Sign-On (SSO)                                                                                                  |
| My Linked Accounts X                            | Announcements                                          | The following URL will take you to SAP through                                                                                          |
| Links to this User Account Manage               | Malaar                                                 | which the TerrierTemps portal can be accessed.                                                                                          |
| Heidi Veilleux (KELY)                           | vveicor                                                | which the remember portar can be decessed.                                                                                              |
| Click here to customize your<br>Home page       | lf yo<br>pli                                           | http://www.bu.edu/buworkscentral                                                                                                    |
|                                                 |                                                        | ① If you are unable to log in, Contact Kelly On-Site<br>Program Management Office at 617-358-6421<br>or email : <u>butemps@bu.edu</u> . |

## Account Maintenance in Fieldglass

| Update Email<br>Preferences | Access your preferences next to the <b>SIGN OUT</b> link by clicking on the Gear icon and selecting <b>MY PROFILE</b> : |                                                        |                                        |                                                                                                    |  |  |  |  |
|-----------------------------|----------------------------------------------------------------------------------------------------|--------------------------------------------------------|----------------------------------------|----------------------------------------------------------------------------------------------------|--|--|--|--|
|                             | Holly Manager                                                                                                    |                                                        |                                        | BOSU 🔻 🖄 2 🗐 🧿 Sign Out                                                                                                    |  |  |  |  |
|                             | <ul> <li>Change your e<br/>the UPDATE b</li> <li>Change your e<br/>then click on t</li> </ul>                           | email addr<br>utton<br>email prefi<br>he <b>EDIT</b> b | ress in the<br>erences o<br>utton to c | personal information section on the MY PROFILE tab and then click on the <b>MY PREFERENCES</b> tab, <b>MESSAGING PREFERENCES</b> section and ontrol the delivery of email messaging notifications. Click <b>UPDATE</b> to |  |  |  |  |
|                             | My Preferences - Mi<br>Messaging Preferences                                                                            | essaging Prefe                                         | prences                                |                                                                                                    |  |  |  |  |
|                             | Plain Text   HTML Based                                                                                                 |                                                        |                                        |                                                                                                    |  |  |  |  |
|                             | Туре                                                                                                    | Email                                                  | System                                 |                                                                                                    |  |  |  |  |
|                             | Notification                                                                                                    | V                                                      | 1                                      |                                                                                                    |  |  |  |  |
|                             | Work Item                                                                                                    | V                                                      |                                        |                                                                                                    |  |  |  |  |
|                             | Alert                                                                                                    |                                                        |                                        |                                                                                                    |  |  |  |  |
|                             | Broadcast                                                                                                    |                                                        |                                        |                                                                                                    |  |  |  |  |
|                             |                                                                                                    | E1                                                     |                                        |                                                                                                    |  |  |  |  |
|                             | Chat (Contingent)                                                                                                    |                                                        |                                        |                                                                                                    |  |  |  |  |
|                             | Chat (Contingent) Chat (Services)                                                                                       |                                                        |                                        |                                                                                                    |  |  |  |  |
|                             | Chat (Contingent) Chat (Services) Question (Contingent)                                                                 |                                                        |                                        |                                                                                                    |  |  |  |  |
|                             | Chat (Contingent)<br>Chat (Services)<br>Question (Contingent)<br>Reminder                                               |                                                        |                                        |                                                                                                    |  |  |  |  |
|                             | Chat (Contingent) Chat (Services) Question (Contingent) Remmder Starred                                                 |                                                        |                                        |                                                                                                    |  |  |  |  |
|                             | Chat (Contingent)<br>Chat (Services)<br>Question (Contingent)<br>Reminder<br>Starred                                    | 5                                                      |                                        |                                                                                                    |  |  |  |  |

**Profile Updates** You are able to edit the following information in your Fieldglass Profile:

- Name
- Email address
- Email preferences

If you require access to additional business units, sites and/or cost objects, please contact the Kelly Program Management Team.

## Approval Proxy, Link to Another Fieldglass Account and Message Center

| You may specify another employee as your Proxy to approve transactions on your behalf, for example if you will be out of the office on vacation.                                                                                                    |                                                                                                    |  |  |  |  |  |  |  |
|----------------------------------------------------------------------------------------------------|----------------------------------------------------------------------------------------------------|--|--|--|--|--|--|--|
| The Proxy receives their own work items (approval requests) and notifications in addition to your work items and notifications.<br>The first person to act upon a work item, either you or the Proxy, will clear the work item in Fieldglass. The Proxy accesses your<br>work items from their own Fieldglass account. |                                                                                                    |  |  |  |  |  |  |  |
| Access My Profile                                                                                                    | Access your preferences next to the SIGN OUT link by clicking on the Gear icon and selecting MY PROFILE                                                                                                    |  |  |  |  |  |  |  |
|                                                                                                    | Holly Manager                                                                                                    |  |  |  |  |  |  |  |
| Add Proxy                                                                                                    | Scroll to the PROXIES section and click EDIT. Click the ADD PROXY button:                                                                                                    |  |  |  |  |  |  |  |
|                                                                                                    | The following Users are your Proxy         Note: You currently do not have any Proxies assigned.         + Add Proxy                                                                                        |  |  |  |  |  |  |  |
|                                                                                                    | Complete the details as described below and then click the <b>ADD</b> button.                                                                                                    |  |  |  |  |  |  |  |
|                                                                                                    | Work Items set to ALL:                                                                                                    |  |  |  |  |  |  |  |
|                                                                                                    | The Proxy User will be able to take action in Fieldglass on your behalf (e.g., approve Job Postings, Time Sheets, etc.). Use the drop down menu to select a Proxy User. Set Start and End Dates if desired. |  |  |  |  |  |  |  |
|                                                                                                    | Work Items set to TIME SHEET: The Proxy User will be able to take action in Fieldglass on your behalf for                                                                                                   |  |  |  |  |  |  |  |
|                                                                                                    | Time Sheets only. Use the drop down menu to select a Proxy User. Set Start and End Dates if desired.                                                                                                    |  |  |  |  |  |  |  |
|                                                                                                    | Reassign Time Sheet Approvals for the duration of the work order/engagement:                                                                                                    |  |  |  |  |  |  |  |
|                                                                                                    | Contact the Program Management Office to reassign the Time Sheet approval role for the duration of the assignment.                                                                                          |  |  |  |  |  |  |  |
| Remove Proxy                                                                                                    | In the <b>PROXIES section,</b> click <b>EDIT.</b> Click on the <b>REMOVE</b> button beside the name.                                                                                                    |  |  |  |  |  |  |  |

Kelly Services On-Site Program Office ☎ 617-358-6421 ⊡ butemps@bu.edu

|                 | My Profile - Proxie                                                                                                    | S                                                                                           |                                 |                   | -                        |  |  |  |  |  |
|-----------------|----------------------------------------------------------------------------------------------------|---------------------------------------------------------------------------------------------|---------------------------------|-------------------|--------------------------|--|--|--|--|--|
|                 | The following Users are your Proxy                                                                                                    |                                                                                             |                                 |                   |                          |  |  |  |  |  |
|                 | Name                                                                                                    | Role                                                                                        | Work Items Start                | End               |                          |  |  |  |  |  |
|                 | Manager, Hiring                                                                                                    | Hiring Manager                                                                              | All                             |                   | Edit X Remove            |  |  |  |  |  |
|                 | + Add Proxy                                                                                                    |                                                                                             |                                 |                   |                          |  |  |  |  |  |
|                 |                                                                                                    |                                                                                             |                                 |                   |                          |  |  |  |  |  |
| Linked Accounts | If you have multiple Fie                                                                                                    | ldglass accounts as a Hiring                                                                | g Manager/Shopp<br>two accounts | er and as a Finan | icial Approver, you will |  |  |  |  |  |
|                 |                                                                                                    |                                                                                             |                                 |                   |                          |  |  |  |  |  |
|                 | To toggle between linked accounts, click on the arrow that appears beside your name and select from the drop down list of accounts.                                                                         |                                                                                             |                                 |                   |                          |  |  |  |  |  |
|                 | Holly Manager                                                                                                    | BOS                                                                                         | U 🔺 🖻 2                         | 0                 | Sign Out                 |  |  |  |  |  |
|                 | Financial Approver<br>Financial Approver                                                                                                    | BOS                                                                                         | iu 🔪                            |                   |                          |  |  |  |  |  |
|                 |                                                                                                    |                                                                                             | <u></u>                         |                   |                          |  |  |  |  |  |
| Message Center  | Click on the <b>Message C</b>                                                                                                    | Click on the <b>Message Center</b> located next to the profile name on the top of the page. |                                 |                   |                          |  |  |  |  |  |
|                 | Holly Manager                                                                                                    | BOSU                                                                                        | • 😰 (                           | 0                 | <u>Sign Out</u>          |  |  |  |  |  |
|                 | <b>Filtering Messages:</b><br>Messages can be filtered based on the <b>Subject, Type</b> or <b>Message Status</b> . Choose the desired parameter and<br>click on <b>Filter Message</b> to display messages. |                                                                                             |                                 |                   |                          |  |  |  |  |  |